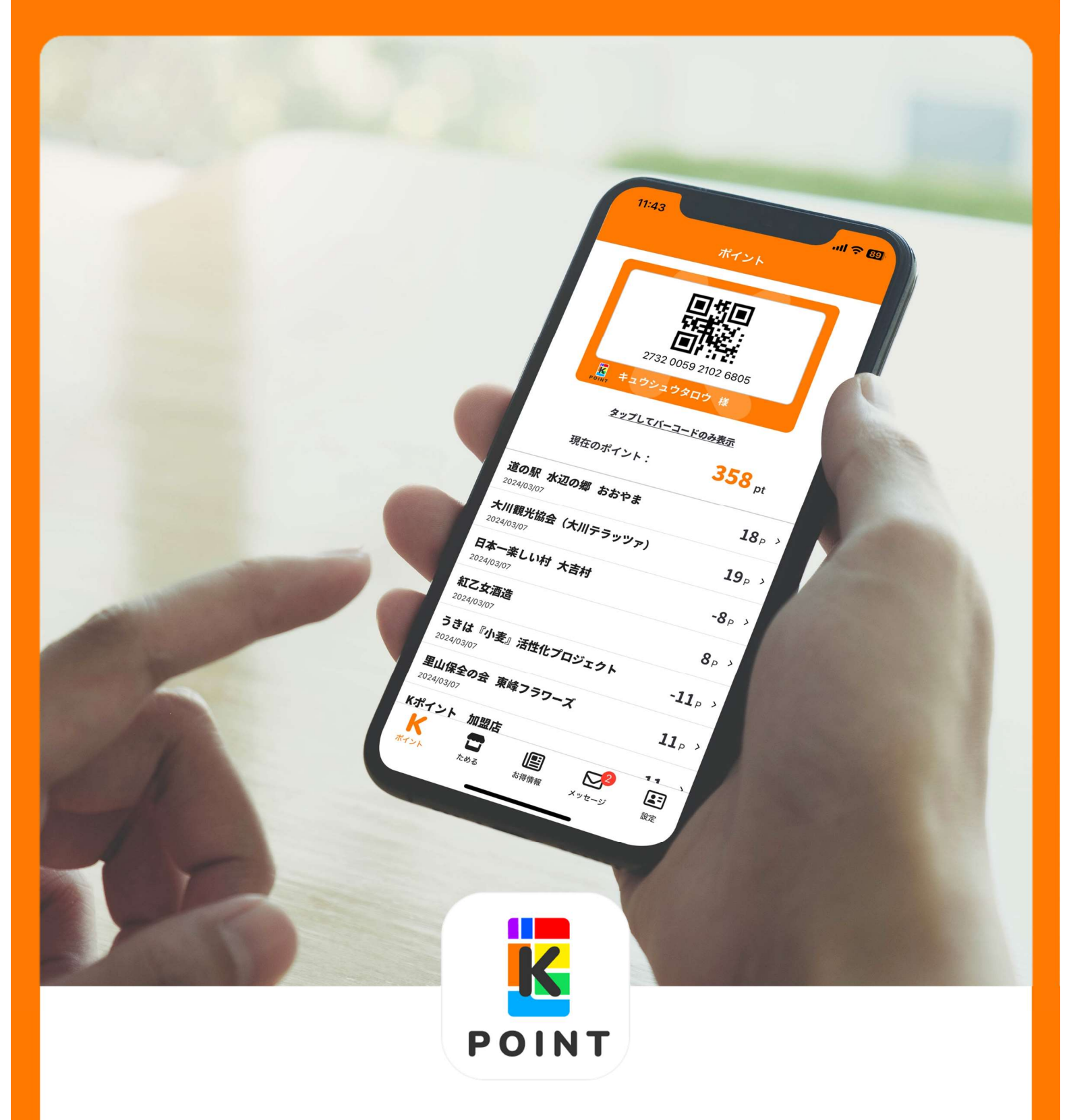

# Kポイント会員様向けスマホアプリ 「Kアプリ」 ご利用ガイド

Copyright © FUKUHO MEDIA AGENCY, INC. All Rights Reserved.

## Kポイント会員様向け スマートフォンアプリ 「Kアプリ」

POINT

Kポイントの使える加盟店の検索や、お 得情報、現在のポイント、ご利用履歴 の閲覧ができ、キャンペーン情報など のメッセージも配信されます! また、Kアプリ内に表示されている会員 バーコードを店頭で提示するとKポイン トをためる・つかうことができます。

| 11:4                    |                                        | ul <del>?</del> 89       |
|-------------------------|----------------------------------------|--------------------------|
|                         | ポイント                                   |                          |
|                         | 2732 0059 2102 6805                    |                          |
|                         | <b>ド</b> ロックシュウタロウ 様                   |                          |
|                         | <u>タップしてバーコードのみ表示</u>                  |                          |
|                         | 現在のポイント: 358                           | B pt                     |
| 道の駅<br>2024/03/         | <b>水辺の郷 おおやま</b><br><sup>07</sup>      | <b>18</b> P >            |
| 大川観<br>2024/03/         | 光協会(大川テラッツァ)<br><sup>07</sup>          | <b>19</b> <sub>P</sub> > |
| <b>日本</b> —<br>2024/03/ | <b>楽しい村 大吉村</b><br><sup>07</sup>       | <b>-8</b> P >            |
| <b>紅乙女</b><br>2024/03/  | <b>酒造</b><br><sup>07</sup>             | <b>8</b> <sub>P</sub> >  |
| うきは<br>2024/03/         | 『 <b>小麦』活性化プロジェクト</b><br><sup>07</sup> | -11 <sub>P</sub> >       |
| <b>里山保</b><br>2024/03/  | <b>全の会 東峰フラワーズ</b><br><sup>07</sup>    | <b>11</b> <sub>P</sub> > |
| Kポイン<br>K<br>ポイント       | <b>レト 加盟店</b><br>ためる お得情報 メッセージ        | 11<br>(1)<br>設定          |

、ダウンロードはこちら。

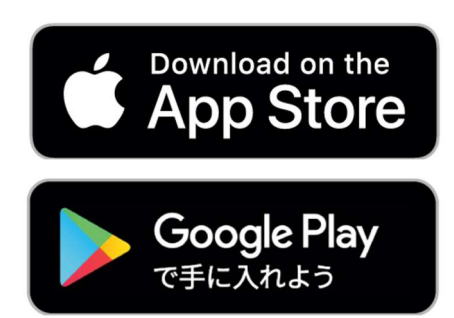

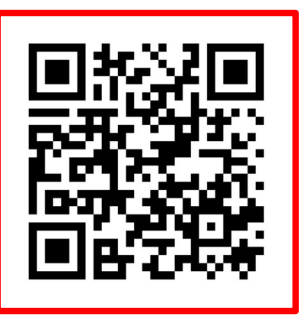

POINT

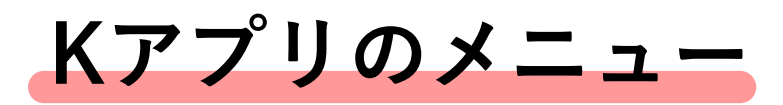

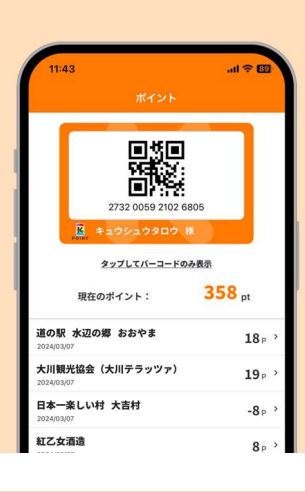

## 会員コードを提示してお買い物

会員コード表示/ポイント確認・ポイント履歴 アプリにログインいただくだけで会員バーコードが 表示されます。 ポイントの詳細と、カード提示でお買い物をした 日時・購入店の確認ができます。

### 使えるお店がすぐに見つかります

#### 加盟店検索

使えるお店を探して、ポイントをためよう! お近くのKポイント加盟店がすぐに探せます。

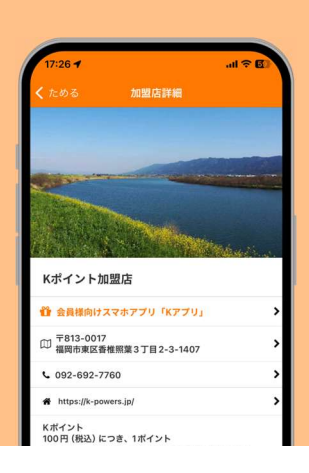

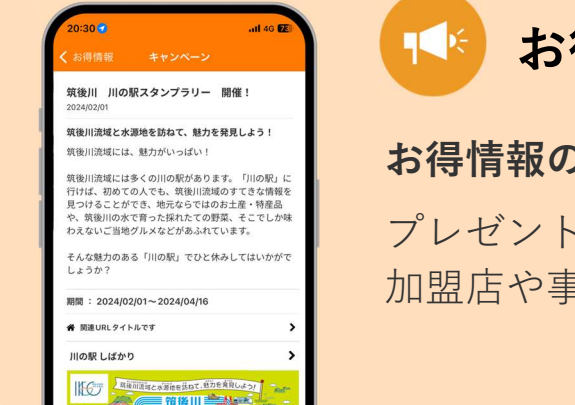

### お得情報をみてお店に行こう

#### お得情報のご案内

プレゼント情報あり、キャンペーン情報あり! 加盟店や事務局からお得な情報をお届けします。

## ── 大切な情報を見逃しません

メッセージ 加盟店・事務局からのお得な情報を メッセージ配信!

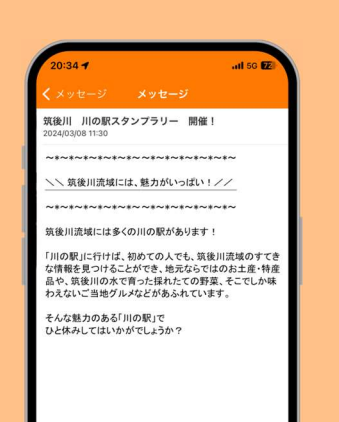

## アプリのはじめ方(新規入会)

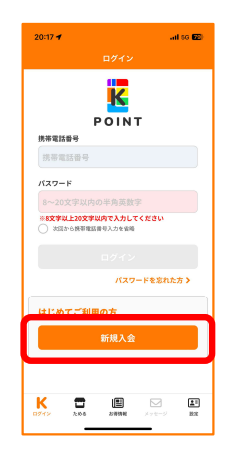

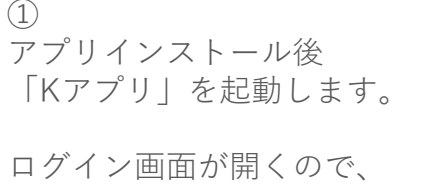

「**新規入会**」を押します。

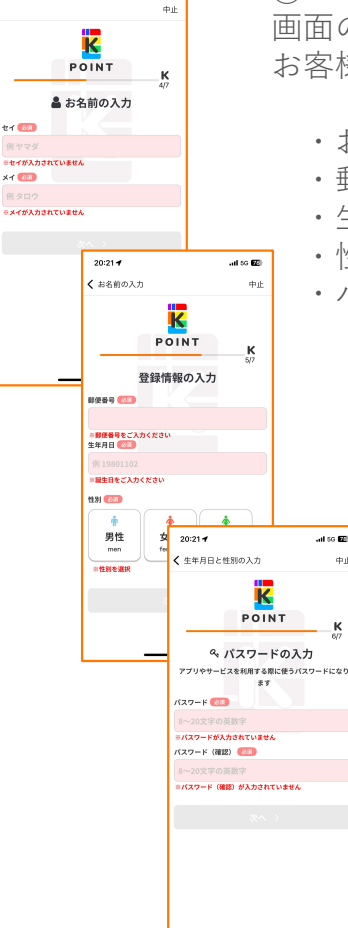

.al 66 🖭

⑤ 画面の案内に沿って、 お客様情報を入力します。

- ・お名前 (カナ)
- ・郵便番号
- ・生年月日
- ・性別
- ・パスワード

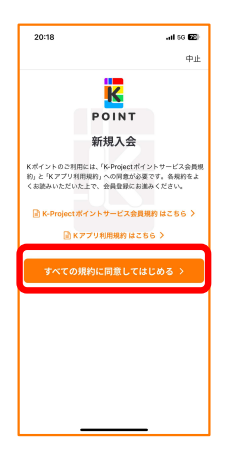

 会員規約、利用規約を押し て各規約をお読みください。
 読み終えたら、
 「すべての規約に同意して はじめる > 」を押します。

を押し ごさい。 **意して** ます。

| 20:19 🕈                               |                                          | al so 🖾                |
|---------------------------------------|------------------------------------------|------------------------|
| く 会員規約                                |                                          | 中止                     |
| □ 携衣<br>ご本人相<br>族卒電話番号<br>09012345673 | <b> 中 ロ ド 電 話 番 号 の </b> 開 躍 ・ ロ ダ インド 利 | K<br>2/7<br>入力<br>用します |
|                                       | 認証コードを送付                                 |                        |
| 1                                     |                                          |                        |
|                                       | A8C                                      | <br>                   |
| 4<br>0H1                              | 5<br>JKL                                 | 6<br>MNO               |
| 7<br>PORS                             | 8<br>TUV                                 | 9<br>₩XY2              |
| + * #                                 | 0                                        | $\otimes$              |
|                                       |                                          |                        |

③
 携帯電話番号での認証を行います。

携帯電話番号を入力して、 「**認証コードを送信」**を押 します。

| 20:23 🕈               |                        | al to 🖽 |
|-----------------------|------------------------|---------|
| <b>く</b> パスワードの入り     | t                      |         |
|                       | K                      |         |
|                       | POINT                  |         |
| 入力                    | つ内容の確認                 |         |
| 入力内容にお間違い:<br>タン      | がないかご確認のう<br>·をタップください | え、入会するボ |
| 携帯電話番号<br>09081077283 |                        |         |
| お名前(フリガナ)<br>ツクシ ジロウ  |                        |         |
| 生年月日<br>2000/01/01    |                        |         |
| <sup>性9)</sup><br>男性  |                        |         |
| 郵便動号<br>1050013       |                        |         |
|                       | 入会する                   |         |
|                       |                        |         |
|                       |                        |         |
|                       |                        |         |
|                       |                        |         |
|                       |                        |         |

⑥ 入力内容に間違いがない か確認をします。

よろしければ、 「**入会する**」を押します。

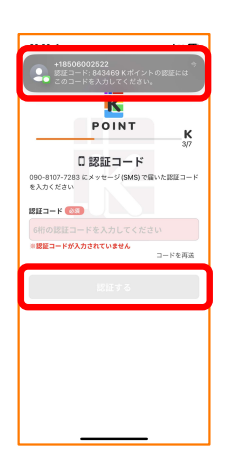

④
 入力した携帯電話番号に
 メッセージ(SMS)が届き
 ます。

届いたメッセージ (SMS) に記載の6桁の認証コード を入力して、「**認証する」** を押します。

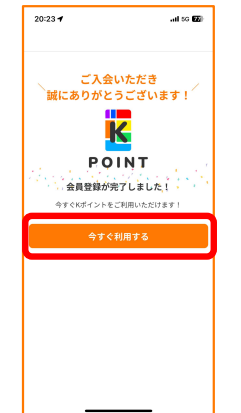

こちらの画面が表示されると、会員登録が完了となります。

「**今すぐ利用する**」を押 して、アプリにログイン します。

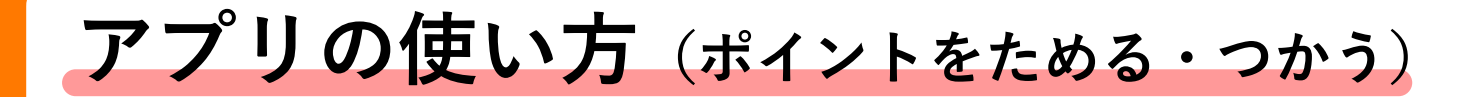

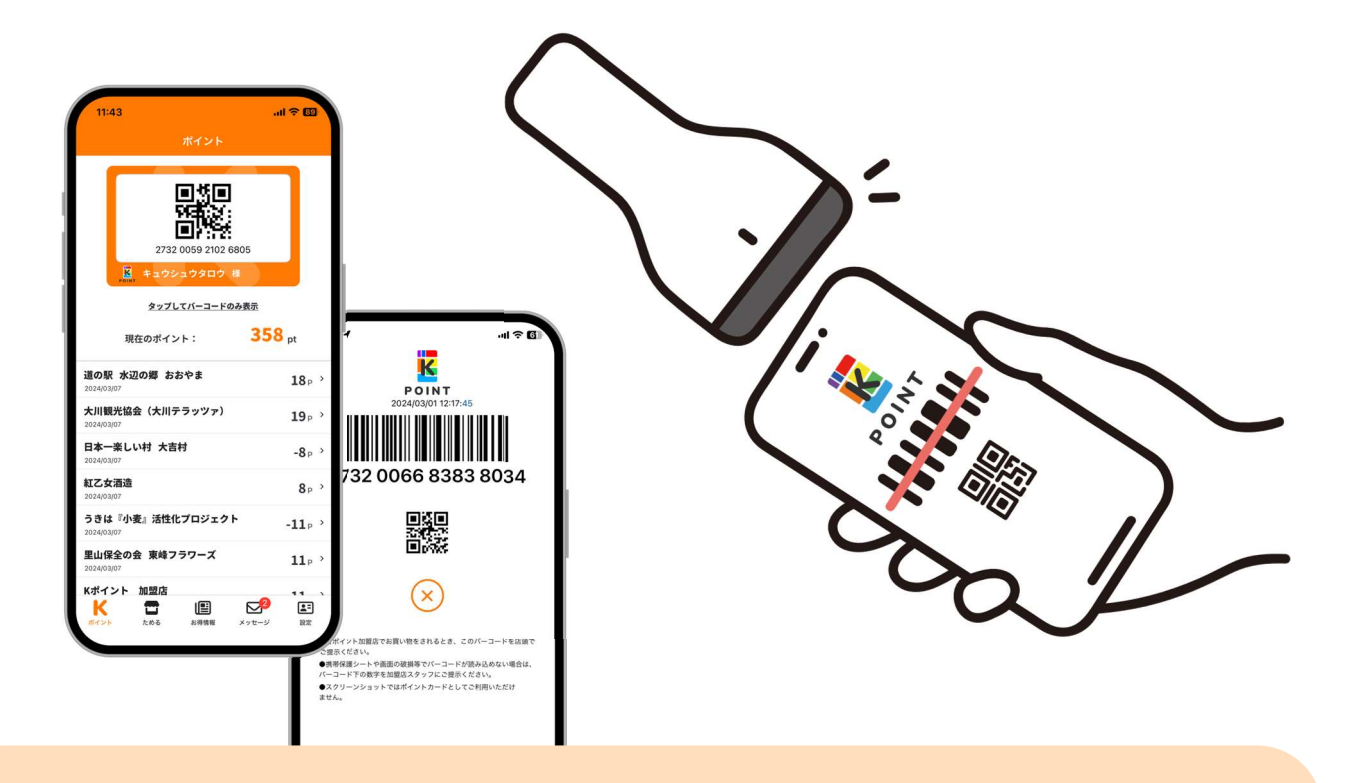

「ポイントメニュー」を開くと、会員コードが表示 します。お買い物の際にレジで、会員コード画面を ご提示ください。

税込100円で1ポイントがたまります。 ポイントは1ポイントから1円として お使いいただけます。

ポイントをつかう場合は、 レジで係員にお伝えください。